## Computing

## Wie kann ich in meiner NVIDIA-Grafikkarte in Windows VSYNC bzw. die vertikale Synchronisierung einschalten bzw. aktivieren?

- Führen Sie einen Rechtsklick auf dem Desktop aus und wählen Sie aus dem Popup-Menü den Punkt NVIDIA Systemsteuerung (grünes NVIDIA-Symbol bzw. -Icon).
- Es öffnet sich ein neues **Fenster**.
- Markieren Sie in diesem Fenster links unter Wählen Sie eine Aufgabe... unter dem obersten Punkt 3D-Einstellungen den Menü-Punkt 3D-Einstellungen verwalten.
- Scrollen Sie unter Globale Einstellungen bzw. Einstellungen: etwas nach unten, bis die Option bzw. Einstellung Vertikale Synchronisierung erscheint.
- Hier haben Sie die Möglichkeit, den Wert Aus, Ein, Adaptiv, Adaptiv (halbe Aktualisierungsrate) und Fast einzustellen.
- Wenn Sie die auf den Button Übernehmen klicken, werden die Änderungen übernommen.
- Bitte beachten Sie, dass die unter **Globale Einstellungen** gesetzten Einstellungen von nun an auf alle Programme angewendet werden (Grafik-Optionen in **Spielen** z.B., welche die vertikale Synchronisierung betreffen, werden ggf. überschrieben bzw. nicht angewendet).
- Um die VSYNC-Einstellungen für bestimmte Programme auszuwählen, legen Sie diese unter dem Reiter **Programmeinstellungen** fest.

Eindeutige ID: #1774 Verfasser: Christian Steiner Letzte Änderung: 2017-11-29 23:05